#### **COMPREHENSIVE SERVICES**

We offer competitive repair and calibration services, as well as easily accessible documentation and free downloadable resources.

#### SELL YOUR SURPLUS

We buy new, used, decommissioned, and surplus parts from every NI series. We work out the best solution to suit your individual needs. We Sell For Cash We Get Credit We Receive a Trade-In Deal

**OBSOLETE NI HARDWARE IN STOCK & READY TO SHIP** 

We stock New, New Surplus, Refurbished, and Reconditioned NI Hardware.

APEX WAVES

**Bridging the gap** between the manufacturer and your legacy test system.

1-800-915-6216
 www.apexwaves.com
 sales@apexwaves.com

 $\bigtriangledown$ 

All trademarks, brands, and brand names are the property of their respective owners.

Request a Quote CLICK HERE PXIe-5654

#### CALIBRATION PROCEDURE

# PXIe-5654

#### 250 kHz to 20 GHz RF Analog Signal Generator

This document contains the verification and adjustment procedures for the PXIe-5654 RF Analog Signal Generator.

Refer to *ni.com/calibration* for more information about calibration solutions.

# Contents

| Required Software                               | .2  |
|-------------------------------------------------|-----|
| Related Documentation                           | .2  |
| Test Equipment                                  | .2  |
| Test Conditions                                 | .6  |
| Initial Setup                                   | 7   |
| Test System Characterization                    | .7  |
| Zeroing and Calibrating the Power Sensor        | 7   |
| As-Found and As-Left Limits                     | 7   |
| Verification                                    | . 8 |
| Verifying 10 MHz Reference Frequency Accuracy   | 8   |
| Verifying 10 MHz Reference Amplitude Accuracy1  | 0   |
| Verifying 100 MHz Reference Frequency Accuracy1 | 2   |
| Verifying 100 MHz Reference Amplitude Accuracy1 | 3   |
| Verifying RF OUT Frequency Accuracy1            | 5   |
| Verifying RF OUT Phase Noise1                   | 7   |
| Verifying RF OUT Maximum Power1                 | 9   |
| Optional Verification                           | 21  |
| Verifying RF OUT Amplitude Accuracy2            | 21  |
| Verifying RF OUT Minimum Power                  | 23  |
| Verifying PULSE IN Operation                    | 25  |
| Adjustment2                                     | 27  |
| Adjusting Frequency Reference Accuracy          | 27  |
| Adjusting RF OUT Power                          | 29  |
| Reverification                                  | 30  |
| Updating Calibration Date and Time              | 30  |
| Worldwide Support and Services                  | 30  |

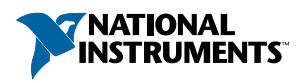

# **Required Software**

Calibrating the PXIe-5654 requires you to install the following package on the calibration system:

• NI-RFSG 14.5 or later

You can download all required software from *ni.com/downloads*.

The software supports programming the verification procedures in the LabVIEW, C, and LabWindows<sup>TM</sup>/CVI<sup>TM</sup> application development environments (ADE) and programming the adjustment procedures in LabVIEW. When you install the software, you need to install support only for the ADE that you intend to use.

# **Related Documentation**

For additional information, refer to the following documents as you perform the calibration procedure:

- NI PXIe-5654 Getting Started Guide
- NI RF Signal Generators Help
- NI PXIe-5654 Specifications

Visit ni.com/manuals for the latest versions of these documents.

# Test Equipment

NI recommends that you use particular equipment for the performance verification and adjustment procedures.

If the recommended equipment is not available, select a substitute using the minimum requirements listed in the following table.

| Equipment                 | Recommended<br>Model                                         | Where Used                                                                                                    | Minimum<br>Requirements                                                                                                    |
|---------------------------|--------------------------------------------------------------|----------------------------------------------------------------------------------------------------|----------------------------------------------------------------------------------------------------|
| Signal source<br>analyzer | Rohde & Schwarz<br>(R&S) FSUP26<br>Signal Source<br>Analyzer | <ul> <li>Verifications:</li> <li>10 MHz reference<br/>frequency accuracy</li> <li>100 MHz reference<br/>frequency accuracy</li> <li>RF OUT frequency<br/>accuracy</li> <li>RF OUT phase noise</li> <li>PULSE IN operation</li> <li>Adjustments:</li> <li>Frequency reference<br/>accuracy</li> </ul> | Frequency range:<br>0.25 MHz to 20 GHz<br>Frequency counter<br>resolution: 0.1 Hz<br>Phase noise<br>measurement using<br>cross-correlation<br>Frequency counter<br>marker feature<br>Spectrum analysis<br>capabilities |
| Frequency<br>reference    | Symmetricom<br>8040C Rubidium<br>Frequency Standard          | <ul> <li>Verifications:</li> <li>10 MHz reference<br/>frequency accuracy</li> <li>100 MHz reference<br/>frequency accuracy</li> <li>RF OUT frequency<br/>accuracy</li> <li>Adjustments:</li> <li>Frequency reference<br/>accuracy</li> </ul>                                                         | Frequency: 10 MHz<br>Frequency accuracy:<br>±1 × 10 <sup>-9</sup>                                                                                                    |

| Table 1. Recommended | Equipment for PXIe-5654 | Calibration |
|----------------------|-------------------------|-------------|
|                      |                         | Gambration  |

| Equipment   | Recommended<br>Model                              | Where Used                                                                                                    | Minimum<br>Requirements                                                                  |
|-------------|---------------------------------------------------|----------------------------------------------------------------------------------------------------|------------------------------------------------------------------------------------------|
| Power meter | Anritsu ML2438A<br>with a SC7413A<br>Power Sensor | <ul> <li>Verifications:</li> <li>10 MHz reference<br/>amplitude accuracy</li> <li>100 MHz reference<br/>amplitude accuracy</li> <li>RF OUT amplitude<br/>accuracy</li> <li>RF OUT maximum<br/>power</li> <li>RF OUT minimum<br/>power</li> <li>Adjustments:</li> <li>RF OUT power</li> </ul> | Range: -15 dBm to<br>20 dBm<br>Frequency range:<br>250 kHz to 20 GHz<br>Accuracy: <±4.0% |

Table 1. Recommended Equipment for PXIe-5654 Calibration (Continued)

| Equipment                            | Recommended<br>Model                    | Where Used                                                                                                    | Minimum<br>Requirements                                                      |
|--------------------------------------|-----------------------------------------|----------------------------------------------------------------------------------------------------|------------------------------------------------------------------------------|
| K(m)-to-K(m)<br>cable, 36 in.        | Florida RF Labs<br>KMS-160-36.0-<br>KMS | <ul> <li>Verifications:</li> <li>10 MHz reference<br/>frequency accuracy</li> <li>100 MHz reference<br/>frequency accuracy</li> <li>RF OUT frequency<br/>accuracy</li> <li>RF OUT phase noise</li> <li>PULSE IN operation</li> <li>Adjustments:</li> <li>Frequency reference<br/>accuracy</li> </ul> | Length: 36 in.<br>Loss: <0.7 dB/ft<br>(typical) at 20 GHz<br>Impedance: 50 Ω |
| K(m)-to-K(f)<br>adapter <sup>1</sup> | Anritsu K224B                           | <ul> <li>Verifications:</li> <li>10 MHz reference<br/>amplitude accuracy</li> <li>100 MHz reference<br/>amplitude accuracy</li> <li>RF OUT amplitude<br/>accuracy</li> <li>RF OUT maximum<br/>power</li> <li>RF OUT minimum<br/>power</li> <li>Adjustments:</li> <li>RF OUT power</li> </ul>         | Frequency range: DC<br>to 20 GHz<br>VSWR: ≤1.12<br>Impedance: 50 Ω           |

Table 1. Recommended Equipment for PXIe-5654 Calibration (Continued)

The following table lists the equipment NI recommends for optional performance verification procedures for non-warranted specifications. If the recommended equipment is not available, select a substitute using the minimum requirements listed in the table.

<sup>&</sup>lt;sup>1</sup> The connector on the power sensor listed above may be difficult to access with a torque wrench when there is adjacent connected hardware. Use this adapter if you need to extend the capabilities of the power sensor to make it accessible by a torque wrench.

| Equipment                                    | Recommended Model              | Where Used                                | Minimum<br>Requirements                               |
|----------------------------------------------|--------------------------------|-------------------------------------------|-------------------------------------------------------|
| USB digital output                           | USB-6501 Digital I/O<br>Device | Verifications:<br>• PULSE IN<br>operation | Active drive<br>capability<br>Voltage:<br><3.3 V CMOS |
| BNC(m)-to-SMB(f)<br>cable                    | Radiall<br>R284C0351028        | Verifications:<br>• PULSE IN<br>operation | Impedance: 50 Ω                                       |
| BNC(m)-to-screw<br>terminal block<br>adapter | Clever Little Box<br>CLB-JL73  | Verifications:<br>• PULSE IN<br>operation | Impedance: 50 Ω                                       |
| BNC(m)-to-<br>BNC(m) cable                   | Pasternack PE3087              | Verifications:<br>• PULSE IN<br>operation | Impedance: 50 Ω                                       |
| BNC Tee adapter<br>(f-f-f)                   | Pasternack PE9003              | Verifications:<br>• PULSE IN<br>operation | Impedance: 50 Ω                                       |

Table 2. Recommended Equipment for Optional PXIe-5654 Calibration

# **Test Conditions**

The following setup and environmental conditions are required to ensure the PXIe-5654 meets published specifications.

- Keep cabling as short as possible. Long cables act as antennas, picking up extra noise that can affect measurements.
- Verify that all connections to the PXIe-5654, including front panel connections and screws, are secure.
- Maintain an ambient temperature of 23 °C  $\pm$  5 °C.
- Keep relative humidity between 10% and 90%, noncondensing.
- Allow a warm-up time of at least 30 minutes after the chassis is powered on. The warmup time ensures that the PXIe-5654 is at a stable operating temperature.
- In each verification procedure, insert a delay between configuring all instruments and acquiring the measurement. This delay may need to be adjusted depending on the instruments used but should always be at least 1,000 ms for the first iteration, 1,000 ms when the power level changes, and 100 ms for each other iteration.

- Plug the chassis and the calibration instrument(s) into the same power strip to avoid ground loops.
- Use an appropriate torque wrench to tighten all module RF connectors (SMA, 3.5 mm, or K). NI recommends a 0.565 N · m (5 lb · in.) wrench for SMA connectors and a 0.90 N · m (8 lb · in.) wrench for 3.5 mm or K connectors.
- Connect the frequency reference source to the signal source analyzer REF IN back panel connector using a BNC(m)-to-BNC(m) cable, and connect the signal source analyzer REF OUT connector to the PXIe-5654 REF IN connector using a BNC(m)-to-SMA(m) cable.
- Ensure that the PXI chassis fan speed is set to HIGH, that the fan filters, if present, are clean, and that the empty slots contain filler panels. For more information about cooling, refer to the *Maintain Forced-Air Cooling Note to Users* document available at *ni.com/manuals*.
- Frequencies less than and equal to 10 GHz apply to the 10 GHz and 20 GHz PXIe-5654; frequencies above 10 GHz apply only to the 20 GHz PXIe-5654.

# Initial Setup

Refer to the *PXIe-5654 Getting Started Guide* for information about how to install the software and the hardware and how to configure the device in Measurement & Automation Explorer (MAX).

# Test System Characterization

The following procedure characterizes the test equipment used during verification.

#### Zeroing and Calibrating the Power Sensor

- 1. Connect channel A of the power meter to the power sensor.
- 2. Zero and calibrate the power sensor using the built-in functions in the power meter.

# As-Found and As-Left Limits

The as-found limits are the published specifications for the PXIe-5654. NI uses these limits to determine whether the PXIe-5654 meets the specifications when it is received for calibration. Use the as-found limits during initial verification.

The as-left calibration limits are equal to the published NI specifications for the PXIe-5654, less guard bands for measurement uncertainty, temperature drift, and drift over time. NI uses these limits to reduce the probability that the instrument will be outside the published specification limits at the end of the calibration cycle. Use the as-left limits when performing verification after adjustment.

# Verification

The performance verification procedures assume that adequate traceable uncertainties are available for the calibration references.

Before starting verification, make the following reference connections.

- 1. Connect the frequency reference source to the signal source analyzer REF IN back panel connector using a BNC(m)-to-BNC(m) cable.
- 2. Connect the signal source analyzer REF OUT connector to the PXIe-5654 REF IN connector using a BNC(m)-to-SMA(m) cable.

### Verifying 10 MHz Reference Frequency Accuracy

This procedure verifies that the internal oven-controlled crystal oscillator (OCXO) is adjusted for correct frequency accuracy.

1. Connect the PXIe-5654 REF OUT 10 MHz front panel connector to the signal source analyzer RF input connector using the K(m)-to-K(m) cable as shown in the following figure.

Figure 1. Reference Frequency Verification (10 MHz) Equipment Setup (Reference Connections Not Shown)

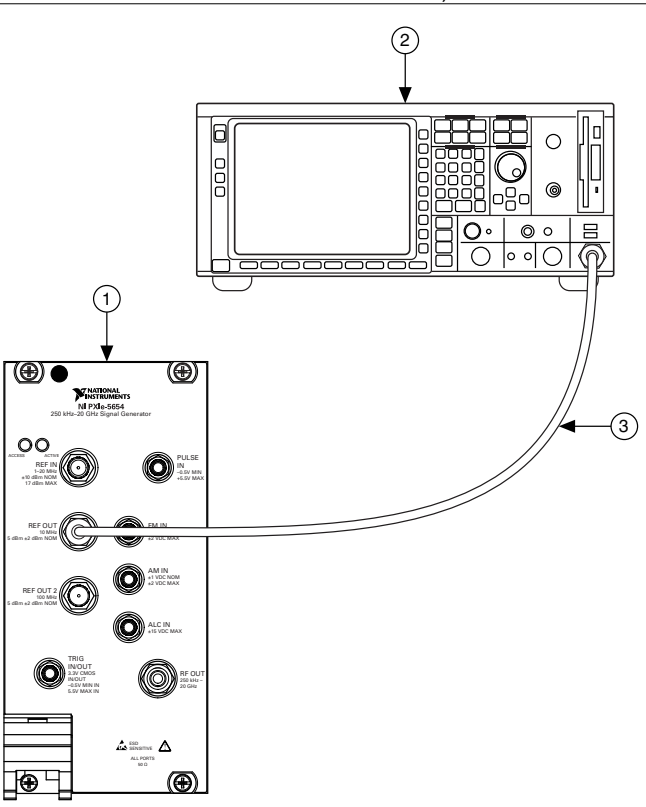

- 1. PXIe-5654 RF Analog Signal Generator
- 2. Signal Source Analyzer
- 3. K(m)-to-K(m) Cable
- 2. Create a new device session for the PXIe-5654.
- 3. Configure the PXIe-5654 using the following settings:
  - Frequency: 4 GHz
  - Power Level: 0 dBm
  - Reference Clock Export Output Terminal: RefOut
- 4. Initiate signal generation.
- 5. Disable the RF output.
- 6. Check the signal generation status and verify that there are no reported errors or warnings.
- 7. Configure the signal source analyzer using the following settings:
  - Center frequency: 110 MHz
  - Reference level: -50 dBm

- Frequency span: 1 kHz
- Reference Clock source: External
- Frequency counter resolution: 0.1 Hz
- Sweep: Manual
- Number of sweeps: 1
- Auto Sweep Time
- 8. Use the signal source analyzer frequency counter to measure the frequency of the peak at approximately 110 MHz.
- 9. Calculate the deviation using the following formula:

$$\Delta f = \left| \frac{f_{\text{Measured}}(\text{MHz}) - 110 \text{ MHz}}{110 \text{ MHz}} \right| \text{ ppm}$$

10. Ensure that the deviation found in the previous step is less than the result of the following equation:

As Left Calculation: Initial Accuracy + Temperature Stability

As Found Calculation: Initial Accuracy + Aging + Temperature Stability

where

```
Initial Accuracy = \pm 0.1 ppm
Temperature Stability (15 °C to 35 °C) = \pm 0.2 ppm
Ten year aging = 1.25 ppm
```

11. Close the device session.

### Verifying 10 MHz Reference Amplitude Accuracy

This procedure verifies that the internal 10 MHz reference circuitry is adjusted for correct amplitude accuracy.

1. Connect the power sensor to the PXIe-5654 REF OUT 10 MHz front panel connector as shown in the following figure.

Figure 2. Reference Amplitude Accuracy Verification (10 MHz) Equipment Setup

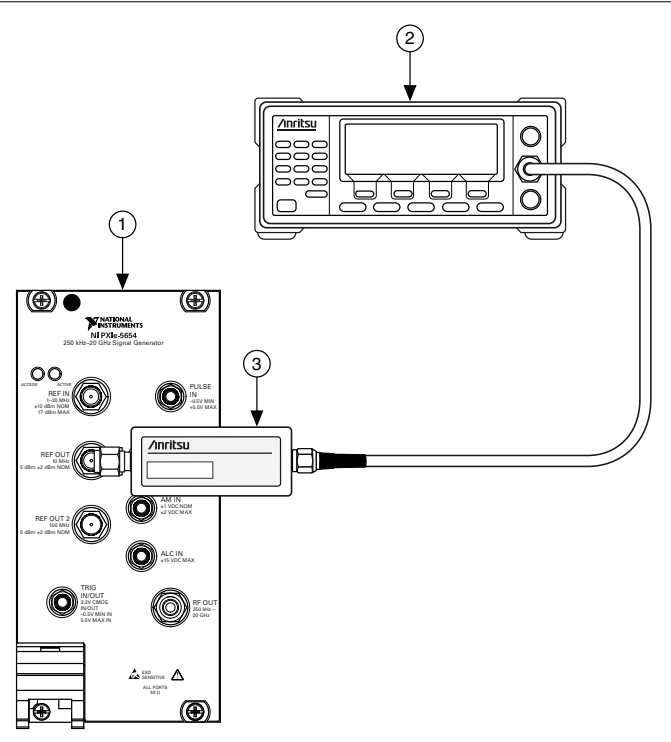

- 1. PXIe-5654 RF Analog Signal Generator
- 2. Power Meter
- 3. Power Sensor
- 2. Create a new device session for the PXIe-5654.
- 3. Configure the PXIe-5654 using the following settings:
  - Frequency: 4 GHz
  - Power Level: 0 dBm
  - Reference Clock Export Output Terminal: RefOut
- 4. Initiate signal generation.
- 5. Disable the RF output.
- 6. Check the signal generation status and verify that there are no reported errors or warnings.
- 7. Measure the PXIe-5654 REF OUT 10 MHz front panel connector power using the power meter.
- 8. Correct the power meter reading for the 10 MHz measurement frequency and ensure that the corrected power is between 3 dBm and 7 dBm.
- 9. Close the device session.

#### Verifying 100 MHz Reference Frequency Accuracy

This procedure verifies that the internal 100 MHz reference circuitry is adjusted for correct frequency accuracy.

1. Connect the PXIe-5654 REF OUT 2 100 MHz front panel connector to the signal source analyzer RF input connector using the K(m)-to-K(m) cable as shown in the following figure.

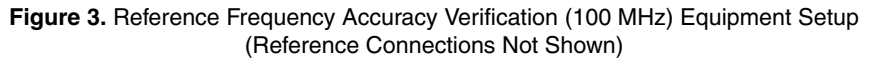

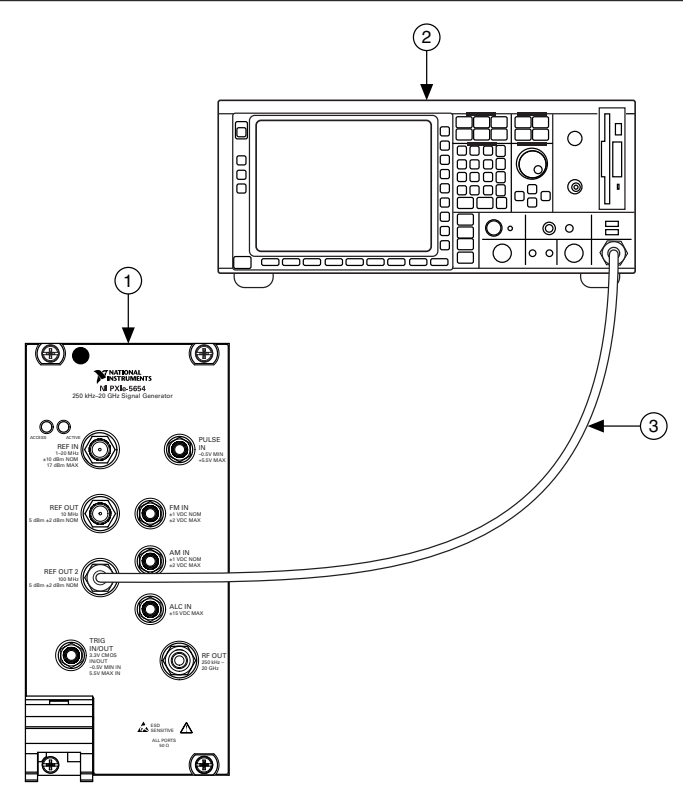

- 1. PXIe-5654 RF Analog Signal Generator
- 2. Signal Source Analyzer
- 3. K(m)-to-K(m) Cable
- 2. Create a new device session for the PXIe-5654.
- 3. Configure the PXIe-5654 using the following settings:
  - Frequency: 4 GHz
  - Power Level: 0 dBm
  - Reference Clock Export Output Terminal: RefOut2

- 4. Initiate signal generation.
- 5. Disable the RF output.
- 6. Check the signal generation status and verify that there are no reported errors or warnings.
- 7. Configure the signal source analyzer using the following settings:
  - Center frequency: 100 MHz
  - Reference level: 10 dBm
  - Frequency span: 250 kHz
  - Reference Clock source: External
  - Frequency counter resolution: 0.1 Hz
  - Sweep: Manual
  - Number of sweeps: 1
  - Auto Sweep Time
- 8. Use the signal source analyzer frequency counter to measure the frequency of the peak at approximately 100 MHz.
- 9. Calculate the deviation using the following formula:

$$\Delta f = \left| \frac{f_{\text{Measured}}(\text{MHz}) - 100 \text{ MHz}}{100 \text{ MHz}} \right| \text{ ppm}$$

10. Ensure that the deviation found in the previous step is less than the result of the following equation:

As Left Calculation: Initial Accuracy + Temperature Stability

As Found Calculation: Initial Accuracy + Aging + Temperature Stability

where

```
Initial Accuracy = \pm 0.1 ppm
Temperature Stability (15 °C to 35 °C) = \pm 0.2 ppm
Ten year aging = 1.25 ppm
```

11. Close the device session.

#### Verifying 100 MHz Reference Amplitude Accuracy

This procedure verifies that the internal 100 MHz reference circuitry is adjusted for correct amplitude accuracy.

1. Connect the power sensor to the PXIe-5654 REF OUT 2 100 MHz front panel connector as shown in the following figure.

Figure 4. Reference Amplitude Accuracy Verification (100 MHz) Equipment Setup

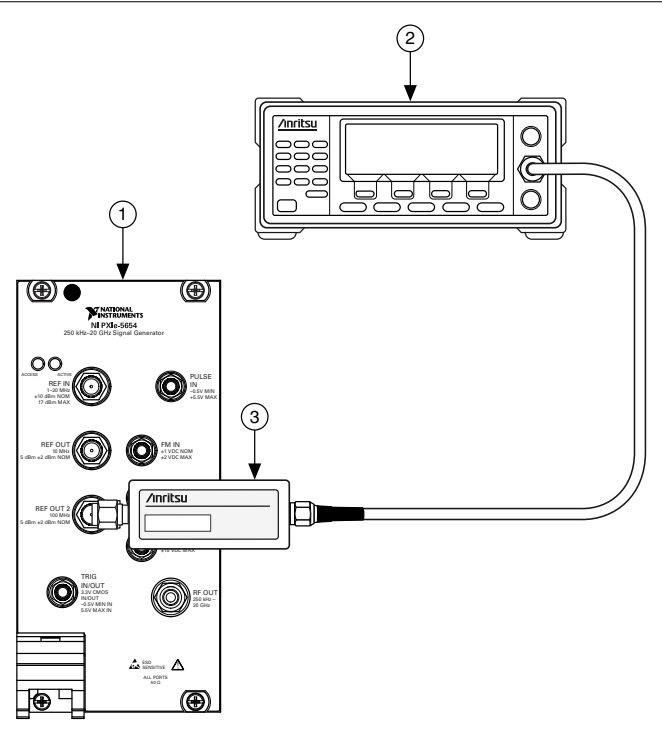

- 1. PXIe-5654 RF Analog Signal Generator
- 2. Power Meter
- 3. Power Sensor
- 2. Create a new device session for the PXIe-5654.
- 3. Configure the PXIe-5654 using the following settings:
  - Frequency: 4 GHz
  - Power Level: 0 dBm
  - Reference Clock Export Output Terminal: RefOut2
- 4. Initiate signal generation.
- 5. Disable the RF output.
- 6. Check the signal generation status and verify that there are no reported errors or warnings.
- 7. Use the power meter to measure the PXIe-5654 REF OUT 2 100 MHz front panel connector power.
- 8. Correct the power meter reading for the 100 MHz measurement frequency. Ensure that the corrected power is between 3 dBm and 7 dBm.
- 9. Close the device session.

#### Verifying RF OUT Frequency Accuracy

This procedure verifies that the internal signal generation circuitry is adjusted for correct frequency accuracy.

1. Connect the PXIe-5654 RF OUT front panel connector to the signal source analyzer RF input connector using the K(m)-to-K(m) cable as shown in the following figure.

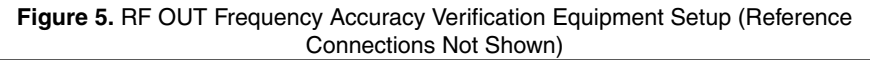

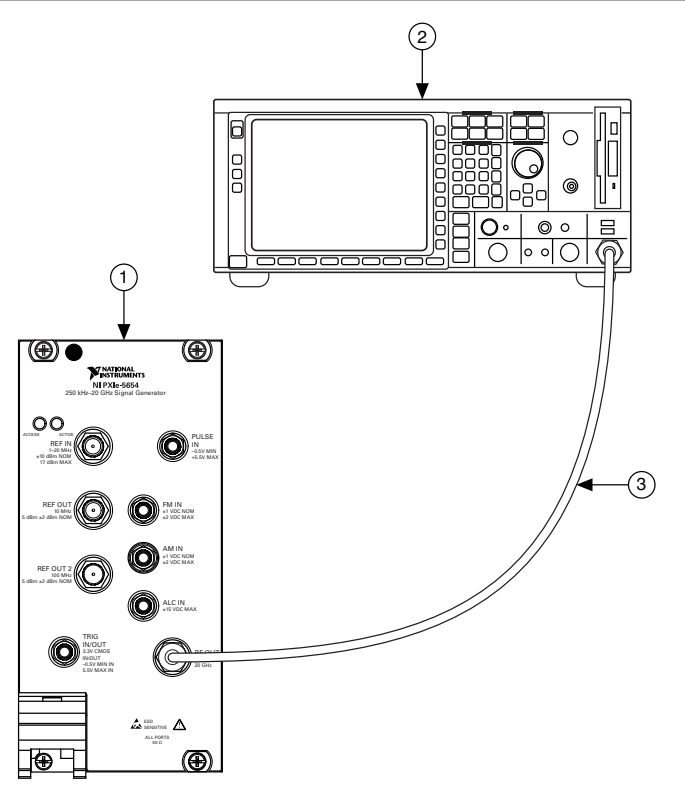

- 1. PXIe-5654 RF Analog Signal Generator
- 2. Signal Source Analyzer
- 3. K(m)-to-K(m) Cable
- 2. Create a new device session for the PXIe-5654.
- 3. Create a list of test frequencies, including endpoints, containing 100 MHz and 1 GHz, according to the frequency range of your PXIe-5654 model, with 1 GHz increments.

- 4. Configure the PXIe-5654 using the following settings:
  - Frequency: Frequency from the list in step 3
  - Power Level: 0 dBm
  - Reference Clock Source: Onboard Clock
- 5. Commit the settings to hardware if this is the first iteration of running this procedure; otherwise skip to step 8.
- 6. Initiate signal generation.
- 7. Enable the RF output.
- 8. Check the signal generation status and verify that there are no reported errors or warnings.
- 9. Configure the signal source analyzer using the following settings:
  - Center frequency: Frequency from the list in step 3
  - Reference level: 20 dBm
  - Frequency span: 1 MHz
  - Reference Clock source: External
  - Frequency counter resolution: 0.1 Hz
  - Sweep: Manual
  - Number of sweeps: 1
  - Auto Sweep Time
- 10. Measure the frequency of the peak that is returned by the signal source analyzer at approximately the corresponding point in the frequency list you created in step 3.
- 11. Calculate the deviation using the following formula:

$$\Delta f = \left| \frac{f_{\text{Measured}}(\text{MHz}) - f_{\text{Expected}}(\text{MHz})}{f_{\text{Expected}}(\text{MHz})} \right| \text{ ppm}$$

12. Ensure that the deviation found in the previous step is less than the result of the following equation:

As Left Calculation: Initial Accuracy + Temperature Stability

As Found Calculation: Initial Accuracy + Aging + Temperature Stability

where

*Initial Accuracy* =  $\pm 0.1$  ppm *Temperature Stability* (15 °C to 35 °C) =  $\pm 0.2$  ppm Ten year aging = 1.25 ppm

- 13. Repeat steps 4 through 12 for the remaining frequencies in the list created in step 3.
- 14. Close the device session.

### Verifying RF OUT Phase Noise

This procedure verifies that the internal frequency generation circuitry is adjusted for correct phase noise accuracy.

1. Connect the PXIe-5654 RF OUT front panel connector to the signal source analyzer RF input connector using the K(m)-to-K(m) cable as shown in the following figure.

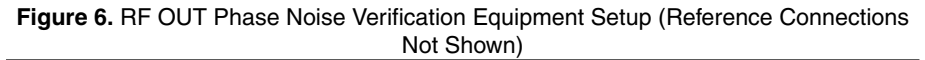

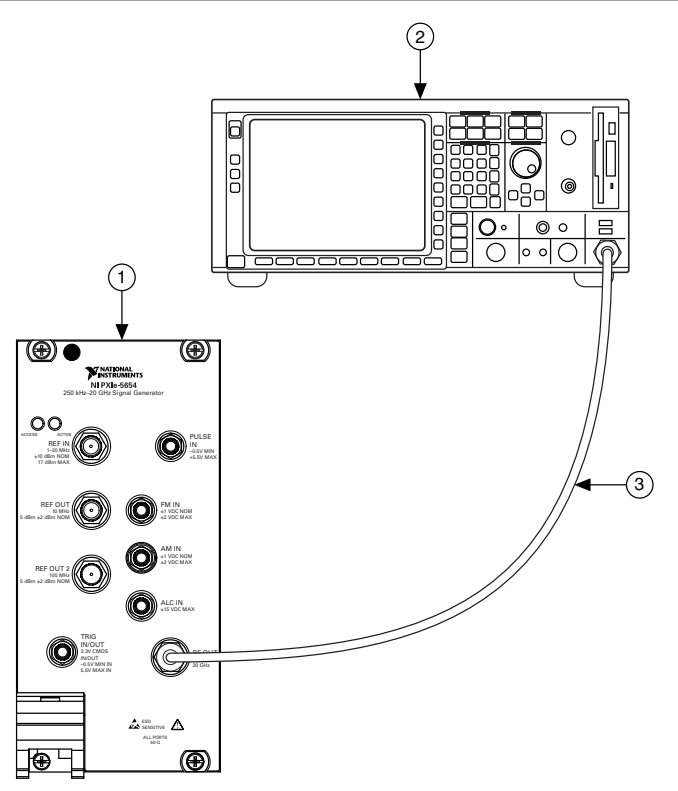

- 1. PXIe-5654 RF Analog Signal Generator
- 2. Signal Source Analyzer
- 3. K(m)-to-K(m) Cable
- 2. Create a new device session for the PXIe-5654.
- 3. Configure the signal source analyzer using the following settings:
  - Phase noise measurement using cross-correlation phase-locked loops (PLLs) and internal generators
  - Automatic device under test (DUT) detection
  - Spur suppression enabled

- Fast Fourier transform (FFT) mode with Blackman-Harris window
- Measurement span from 100 Hz to 1 MHz (offset frequencies)
- 4. Use the signal source analyzer to perform a manual frequency sweep at the settings listed in the following table.

| Carrier Frequency Offset | Resolution Bandwidth | Cross Correlation |
|--------------------------|----------------------|-------------------|
| 100 Hz to 300 Hz         | 10 Hz                | 100               |
| 300 Hz to 1 kHz          | 30 Hz                | 1,000             |
| 1 kHz to 3 kHz           | 100 Hz               | 10,000            |
| 3 kHz to 10 kHz          | 300 Hz               | 10,000            |
| 10 kHz to 30 kHz         | 1 kHz                | 10,000            |
| 30 kHz to 100 kHz        | 1 kHz                | 5,000             |
| 100 kHz to 300 kHz       | 3 kHz                | 1,000             |
| 300 kHz to 1 MHz         | 10 kHz               | 1,000             |

Table 3. RF OUT Manual Sweep Settings

- 5. Configure the PXIe-5654 using the following settings:
  - Frequency: 500 MHz
  - Power Level: +8 dBm
- 6. Commit the settings to hardware if this is the first iteration of running this procedure; otherwise skip to step 9.
- 7. Initiate signal generation.
- 8. Enable the RF output.
- 9. Set the signal source analyzer center frequency to 500 MHz if the signal source analyzer does not automatically center for phase noise measurements.
- 10. Check the signal generation status and verify that there are no reported errors or warnings.
- 11. Measure the phase noise using the signal source analyzer for every offset value in the following table. Record the measurements.
- 12. Ensure that the recorded measurements are within the limits set in the following tables.

| Offset | Carrier Frequency |       |       |        |        |
|--------|-------------------|-------|-------|--------|--------|
|        | 500 MHz           | 1 GHz | 5 GHz | 10 GHz | 20 GHz |
| 100 Hz | ≤-107             | ≤-101 | ≤-87  | ≤-81   | ≤-75   |
| 1 kHz  | ≤-127             | ≤-121 | ≤-109 | ≤-103  | ≤-97   |
| 10 kHz | ≤-135             | ≤-130 | ≤-120 | ≤-114  | ≤-108  |

Table 4. RF OUT Phase Noise (dBc/Hz) As-Found Limits

| Offset  | Carrier Frequency |       |       |        |        |
|---------|-------------------|-------|-------|--------|--------|
|         | 500 MHz           | 1 GHz | 5 GHz | 10 GHz | 20 GHz |
| 100 kHz | ≤-137             | ≤-131 | ≤-122 | ≤-117  | ≤-111  |
| 1 MHz   | ≤-138             | ≤-132 | ≤-125 | ≤-119  | ≤-113  |

Table 4. RF OUT Phase Noise (dBc/Hz) As-Found Limits (Continued)

Table 5. RF OUT Phase Noise (dBc/Hz) As-Left Limits

| Offset  | Carrier Frequency |         |         |         |         |
|---------|-------------------|---------|---------|---------|---------|
|         | 500 MHz           | 1 GHz   | 5 GHz   | 10 GHz  | 20 GHz  |
| 100 Hz  | ≤-108.5           | ≤-102.5 | ≤-88.5  | ≤-82.5  | ≤-76.5  |
| 1 kHz   | ≤-128.5           | ≤-122.5 | ≤-110.5 | ≤-104.5 | ≤-98.5  |
| 10 kHz  | ≤-135.5           | ≤-130.5 | ≤-120.5 | ≤-114.5 | ≤-108.5 |
| 100 kHz | ≤-138             | ≤-132   | ≤-123   | ≤-118   | ≤-112   |
| 1 MHz   | ≤-138.5           | ≤-132.5 | ≤-125.5 | ≤-119.5 | ≤-113.5 |

13. Repeat steps 5 through 12 for 1 GHz, 5 GHz, 10 GHz, and 20 GHz carrier frequencies.

14. Close the device session.

#### Verifying RF OUT Maximum Power

This procedure verifies that the internal signal generation circuitry produces the correct maximum output power.

1. Connect the power sensor to the PXIe-5654 RF OUT front panel connector as shown in the following figure.

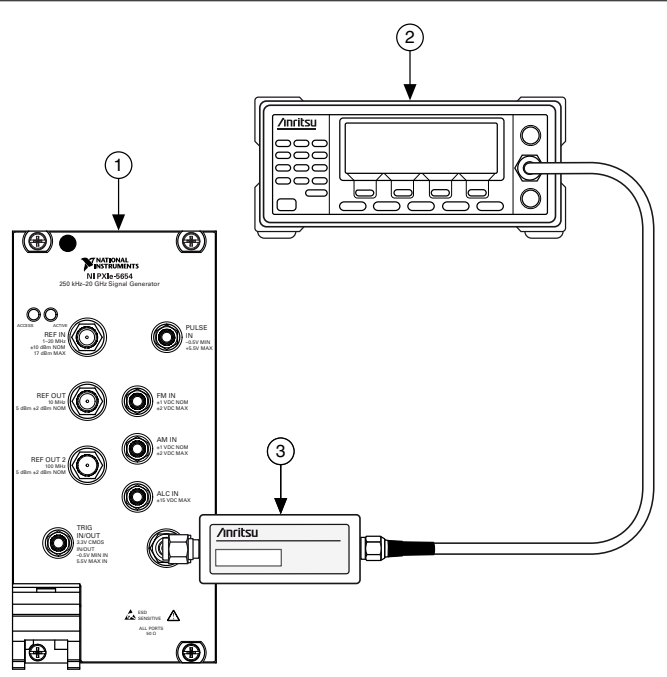

- 1. PXIe-5654 RF Analog Signal Generator
- 2. Power Meter
- 3. Power Sensor
- 2. Initialize a new external calibration session for the PXIe-5654.
- 3. Create a list of test frequencies using the following table.

| Start Frequency (MHz) | Stop Frequency (MHz) | Frequency Step (MHz) |
|-----------------------|----------------------|----------------------|
| 0.25                  | 0.25                 |                      |
| 250                   | 20,000               | 250                  |

#### Table 6. RF OUT Maximum Power Test Frequencies

- 4. Configure the PXIe-5654 using the following settings:
  - Frequency: *Start Frequency* from the list created in step 3.
  - Automatic Thermal Correction: 0 (Disable)
  - Coarse Amplitude DAC<sup>2</sup>: 65535
- 5. Initiate signal generation if this is the first iteration of running this procedure; otherwise skip to step 6.

<sup>&</sup>lt;sup>2</sup> This property is not publicly available. For more information about how to access this property, contact NI technical support.

- 6. Measure the PXIe-5654 RF OUT front panel connector power using the power meter. Correct the power meter reading for the RF frequency.
- 7. Verify that the output power measured in step 6 meets the limits in the following table.

| Frequency (MHz)    | As-Found Limit (dBm) | As-Left Limit (dBm) |
|--------------------|----------------------|---------------------|
| 0.25 to ≤250       | >10                  | >12                 |
| >250 to ≤2,800     | >13                  | >14.5               |
| >2,800 to ≤4,370   | >13                  | >15.2               |
| >4,370 to ≤12,100  | >13                  | >14                 |
| >12,100 to ≤18,000 | >13                  | >15                 |
| >18,000 to 20,000  | >12                  | >15.5               |

Table 7. RF OUT Maximum Power Limits

- 8. Repeat steps 4 through 7 for all test frequencies you created in step 3.
- 9. Close the external calibration session.

# **Optional Verification**

Use the following procedures to verify nonwarranted specifications for the PXIe-5654.

#### Verifying RF OUT Amplitude Accuracy

This procedure verifies that the internal signal generation circuitry is adjusted for correct amplitude accuracy.

1. Connect the power sensor to the PXIe-5654 RF OUT front panel connector as shown in the following figure.

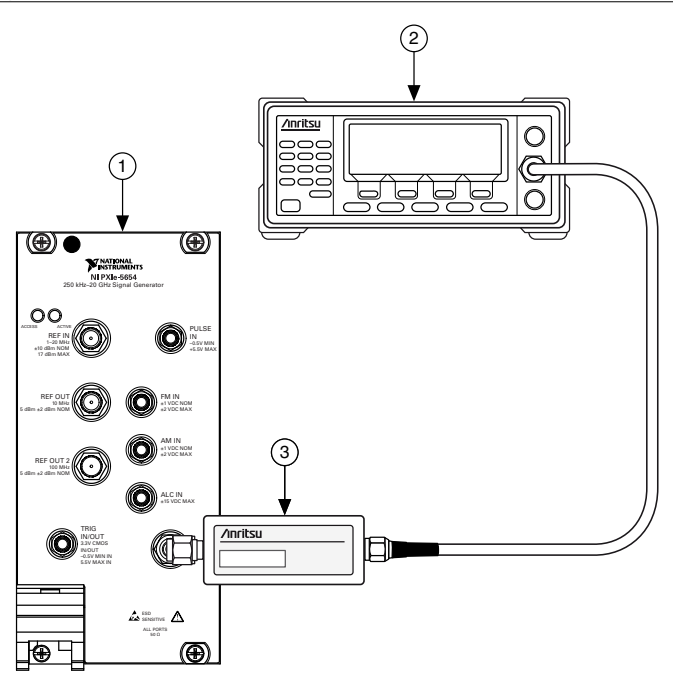

- 1. PXIe-5654 RF Analog Signal Generator
- 2. Power Meter
- 3. Power Sensor
- 2. Create a new device session for the PXIe-5654.
- 3. Create a list of test frequencies using the settings in the following table.

| Power Level<br>(dBm) | Start Frequency<br>(MHz) | Stop Frequency<br>(MHz) | Frequency Step<br>(MHz) |
|----------------------|--------------------------|-------------------------|-------------------------|
| 10                   | 0.25                     | 0.25                    |                         |
|                      | 250                      | 20,000                  | 250                     |
| 0                    | 0.25                     | 0.25                    |                         |
|                      | 250                      | 20,000                  | 250                     |
| -7                   | 0.25                     | 0.25                    |                         |
|                      | 250                      | 20,000                  | 250                     |

#### Table 8. RF OUT Amplitude Accuracy Test Settings

Table 8. RF OUT Amplitude Accuracy Test Settings (Continued)

| Power Level<br>(dBm) | Start Frequency<br>(MHz) | Stop Frequency<br>(MHz) | Frequency Step<br>(MHz) |
|----------------------|--------------------------|-------------------------|-------------------------|
| -10                  | 0.25                     | 0.25                    | _                       |
|                      | 250                      | 20,000                  | 250                     |

- 4. Configure the PXIe-5654 using the following settings:
  - Frequency: Frequency from the list in step 3
  - Power Level: 10 dBm, which is the *Expected Power (dBm)*
- 5. Commit the settings to hardware if this is the first iteration of running this procedure; otherwise skip to step 8.
- 6. Initiate signal generation.
- 7. Enable the RF output.
- 8. Check the signal generation status and verify that there are no reported errors or warnings.
- 9. Measure the PXIe-5654 RF OUT front panel connector power using the power meter. Correct the power meter reading for the RF frequency.

This measurement is the Measured Power (dBm).

10. Calculate the Power Deviation (dB) using the following formula:

Power Deviation (dB) = Measured Power (dBm) - Expected Power (dBm)

11. Verify that the *Power Deviation (dB)* results in the previous step are within the limits listed in the following table.

| Frequency          | As-Found Limit | As-Left Limit |
|--------------------|----------------|---------------|
| 250 kHz to 250 MHz | ±2.0 dB        | ±2.0 dB       |
| >250 MHz to 20 GHz | ±1.5 dB        | ±1.5 dB       |

Table 9. RF OUT Amplitude Accuracy Limits

- 12. Repeat steps 4 through 11 for each test frequency, in the current output power level, in the list created in step 3.
- 13. Repeat steps 4 through 12 for the remaining output power levels for each test point in the list created in step 3.
- 14. Close the device session.

### Verifying RF OUT Minimum Power

This procedure verifies that the internal signal generation circuitry can produce the correct minimum output power.

1. Connect the power sensor to the PXIe-5654 RF OUT front panel connector as shown in the following figure.

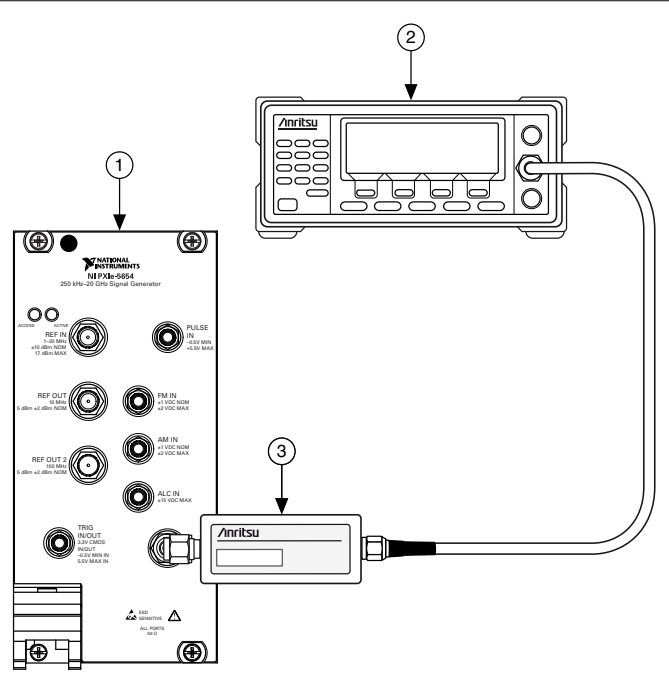

- 1. PXIe-5654 RF Analog Signal Generator
- 2. Power Meter
- 3. Power Sensor
- 2. Initialize a new external calibration session for the PXIe-5654.
- 3. Create a list of test frequencies using the following table.

| Start Frequency (MHz) | Stop Frequency (MHz) | Frequency Step (MHz) |
|-----------------------|----------------------|----------------------|
| 0.25                  | 0.25                 |                      |
| 250                   | 20,000               | 250                  |

#### Table 10. RF OUT Minimum Power Test Frequencies

- 4. Configure the PXIe-5654 using the following settings:
  - Frequency: *Start Frequency* from the list created in step 3.
  - Automatic Thermal Correction: 0 (Disable)
  - Coarse Amplitude DAC<sup>3</sup>: 0
- 5. Initiate signal generation if this is the first iteration of running this procedure; otherwise skip to step 6.

<sup>&</sup>lt;sup>3</sup> This property is not publicly available. For more information about how to access this property, contact NI technical support.

- 6. Measure the PXIe-5654 RF OUT front panel connector power using the power meter. Correct the power meter reading for the RF frequency.
- 7. Verify that the power output measured in step 6 meets the requirements in the following table.

| Frequency (MHz)    | As-Found Limit (dBm) | As-Left Limit (dBm) |
|--------------------|----------------------|---------------------|
| 0.25 to ≤250       | <-13                 | <-13                |
| >250 to ≤2,800     | <-10                 | <-10                |
| >2,800 to ≤4,000   | <-9                  | <-9                 |
| >4,000 to ≤10,400  | <-10                 | <-10                |
| >10,400 to ≤19,000 | <-7                  | <-7                 |
| >19,000 to 20,000  | <-10                 | <-10                |

Table 11. RF OUT Minimum Power Limits

- 8. Repeat steps 4 through 7 for each test frequency in the list you created in step 3.
- 9. Close the external calibration session.

### Verifying PULSE IN Operation

This procedure verifies that the PXIe-5654 PULSE IN connection is functioning.

- 1. Connect the signal source analyzer RF input to the PXIe-5654 RF OUT front panel connector using the K(m)-to-K(m) cable.
- 2. Connect the Port 0, Line 0 (P0.0) output of the USB digital output device to two separate connectors using a BNC Tee connector and a BNC(m)-to-terminal block adapter.
  - a) Connect the P0.0 output of the USB digital output device to the signal source analyzer EXT TRIG/GATE IN back panel connector using a BNC(m)-to-BNC(m) cable. (Not pictured.)
  - b) Connect the P0.0 output of the USB digital output device to the PXIe-5654 front panel PULSE IN connector using BNC(m)-to-SMB(f) cable.

The hardware setup is shown in the following figure.

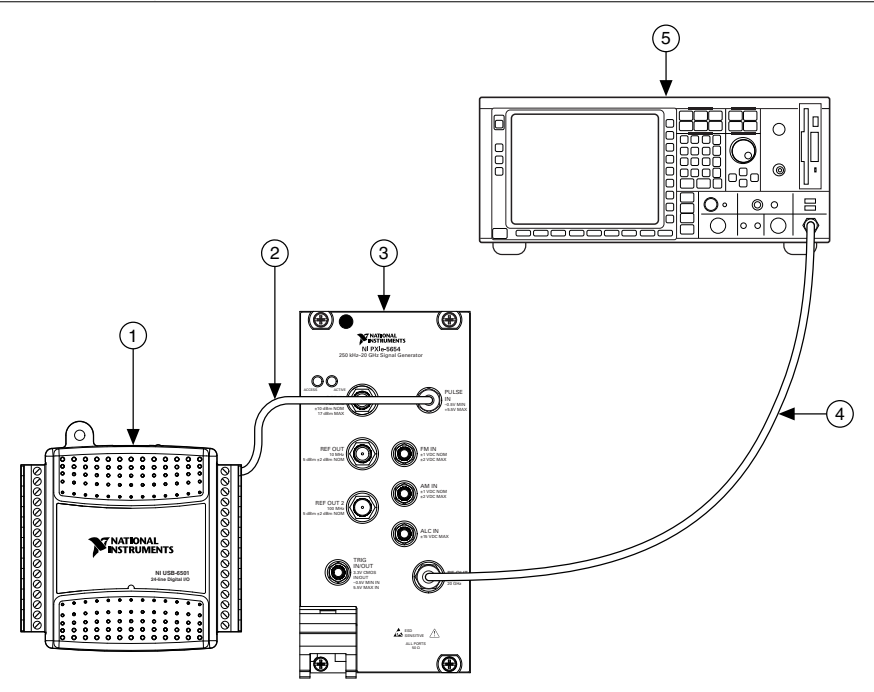

1. USB-6501 Digital I/O Device

4. K(m)-to-K(m) Cable

2. BNC(m)-to-SMB(f) Cable

- 5. Signal Source Analyzer
- 3. PXIe-5654 RF Analog Signal Generator
- 3. Create a new device session for the PXIe-5654.
- 4. Configure the signal source analyzer using the following settings:
  - Reference level: 5 dBm
  - Start frequency: 0.25 MHz
  - Stop frequency: 10,000 MHz
  - Span (kHz): 2 KHz
  - Resolution bandwidth: 30 Hz
  - Video bandwidth: 100 Hz
  - RF attenuation: 30 dB
- 5. Configure the PXIe-5654 using the following settings:
  - Pulse Modulation Enabled: TRUE
  - Frequency: 5 GHz
  - Power Level: 10 dBm
- 6. Commit the settings to hardware.
- 7. Initiate signal generation.
- 8. Enable the RF output.

- 9. Create a USB digital output channel for the Port 0, Line 0 of the USB digital output device.
- 10. Configure the channel to be Active Drive.
- 11. Enable the output on the channel created in step 9.
- 12. Start the USB digital output task for the channel.
- 13. Sweep the signal source analyzer and read the marker. This value is the OnPower.
- 14. Stop the USB digital output task.
- 15. Clear the USB digital output task.
- 16. Repeat steps 9 and 10, disabling the output of the USB digital output channel.
- 17. Sweep the signal source analyzer and read the marker. This value is the OffPower.
- 18. Verify that the following equation is true.

 $\textit{OnPower} - \textit{OffPower} \geq 80 \text{ dB}$ 

19. Close the device sessions.

# Adjustment

This section describes the steps needed to adjust the PXIe-5654 to meet published specifications.

### Adjusting Frequency Reference Accuracy

This procedure adjusts the PXIe-5654 frequency accuracy performance using a signal source analyzer. This adjustment yields a more accurately tuned voltage-controlled oscillator (VCO) frequency.

1. Connect the PXIe-5654 RF OUT front panel connector to the signal source analyzer RF input connector using the K(m)-to-K(m) cable as shown in the following figure.

Figure 11. Frequency Reference Accuracy Adjustment Equipment Setup (Reference Connections Not Shown)

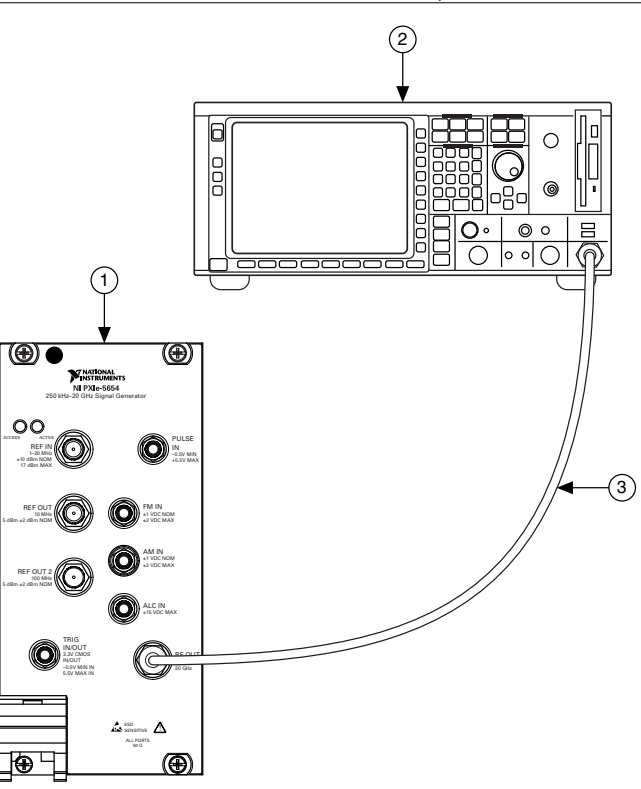

- 1. PXIe-5654 RF Analog Signal Generator
- 2. Signal Source Analyzer
- 3. K(m)-to-K(m) Cable
- 2. Configure the signal source analyzer using the following settings:
  - Center frequency: 10 GHz
  - Reference level: 10 dBm
  - Frequency counter resolution: 0.1 Hz
  - Reference Clock source: External
- 3. Call the niRFSG Initialize External Calibration VI using the appropriate password.

- 4. Call the niRFSG 5654 OCXO Cal Initialize VI.
- 5. Call the niRFSG 5654 OCXO Cal Configure VI.
- 6. Use the signal source analyzer to measure the frequency at the peak of the signal.
- 7. Use the frequency measured in step 6 as the value of the **measured frequency** input of the niRFSG 5654 OCXO Cal Adjust VI.

**Note** The default password for password-protected operations is NI.

- 8. Repeat steps 5 through 7 until the **OCXO calibration complete** output of the niRFSG 5654 OCXO Cal Adjust VI returns a value of TRUE.
- 9. Call the niRFSG Close External Calibration VI to close the session. Set the **write** calibration to hardware? parameter to TRUE to store the results to the EEPROM on the PXIe-5654.

#### Adjusting RF OUT Power

This procedure adjusts the PXIe-5654 RF OUT power using a power meter. This adjustment yields a more accurate output power for the PXIe-5654 RF OUT front panel connectors.

1. Connect the power sensor to the PXIe-5654 RF OUT front panel connector as shown in the following figure.

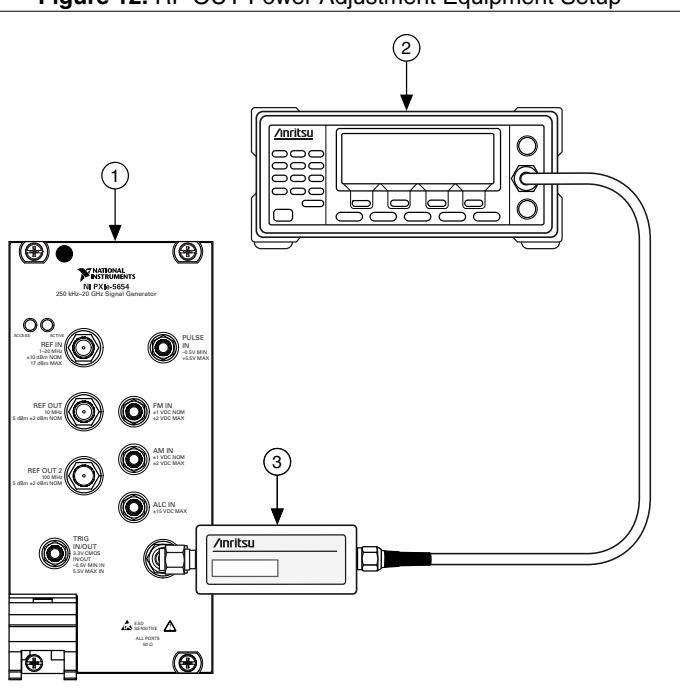

#### Figure 12. RF OUT Power Adjustment Equipment Setup

- 1. PXIe-5654 RF Analog Signal Generator
- 2. Power Meter
- 3. Power Sensor
- 2. Call the niRFSG Initialize External Calibration VI using the appropriate password.

Note The default password for password-protected operations is NI.

- 3. Call the niRFSG 5654 Power Cal Initialize VI.
- 4. Call the niRFSG 5654 Power Cal Configure VI.

- 5. Measure the PXIe-5654 output power with the power meter. Correct the measurement for the frequency output in step 4.
- 6. Use the power measured in step 5 as input of the niRFSG 5654 Power Cal Adjust VI.
- 7. Repeat steps 4 through 6 until the **power calibration complete** output of the niRFSG 5654 Power Cal Adjust VI returns a value of TRUE.
- Call the niRFSG Close External Calibration VI to close the session. Set the write calibration to hardware? parameter to TRUE to store the results to the EEPROM on the PXIe-5654.

### Reverification

Repeat the Verification section to determine the as-left status of the PXIe-5654.

E

**Note** If any test fails reverification after performing an adjustment, verify that you have met the test conditions before returning your PXIe-5654 to NI. Refer to the *Worldwide Support and Services* section for information about support resources or service requests.

#### **Related Information**

Test Conditions on page 6

### Updating Calibration Date and Time

This procedure updates the date and time of the last calibration of the PXIe-5654.

- 1. Call the niRFSG Initialize External Calibration VI.
- 2. Call the niRFSG Update External Calibration Date and Time VI.
- Call the niRFSG Close External Calibration VI to close the session. Set the write calibration to hardware? parameter to TRUE to store the results to the EEPROM on the PXIe-5654.

# Worldwide Support and Services

The NI website is your complete resource for technical support. At *ni.com/support*, you have access to everything from troubleshooting and application development self-help resources to email and phone assistance from NI Application Engineers.

Visit ni.com/services for information about the services NI offers.

Visit *ni.com/register* to register your NI product. Product registration facilitates technical support and ensures that you receive important information updates from NI.

NI corporate headquarters is located at 11500 North Mopac Expressway, Austin, Texas, 78759-3504. NI also has offices located around the world. For support in the United States, create your service request at *ni.com/support* or dial 1 866 ASK MYNI (275 6964). For

support outside the United States, visit the *Worldwide Offices* section of *ni.com/niglobal* to access the branch office websites, which provide up-to-date contact information.

Information is subject to change without notice. Refer to the *NI Trademarks and Logo Guidelines* at ni.com/trademarks for information on NI trademarks. Other product and company names mentioned herein are trademarks or trade names of their respective companies. For patents covering NI products/ketchology, refer to the appropriate location: Help»Patents in your software, the patents.txt file on your media, or the *National Instruments Patent Notice* at ni.com/patents. You can find information about end-user license agreements (EULAs) and third-party legal notices in the readme file for your NI product.Refer to the *Export Compliance Information* at ni.com/legal/export\_compliance for the NI global trade compliance policy and how to obtain relevant HTS codes, ECCNs, and other import/export data. NI MAKES NO EXPRESS OR IMPLIED WARRANTIES AS TO THE ACCURACY OF THE INFORMATION CONTAINED HEREIN AND SHALL NOT BE LIABLE FOR ANY ERRORS. U.S. Government Customers: The data contained in this manual was developed at private expense and is subject to the applicable limited rights and restricted data rights as set forth in FAR 52.227-7014, and DFAR 252.227-7014.

© 2016-2019 National Instruments. All rights reserved.